1. Download the GET APP.

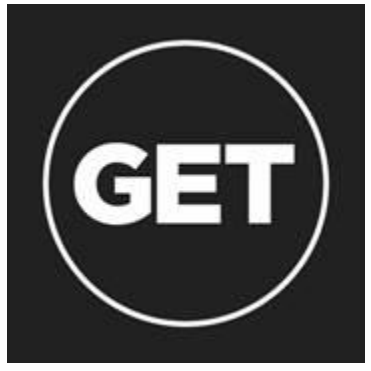

2. Select WCSU from the list of universities. Your log in is your WCSU email address and account password.

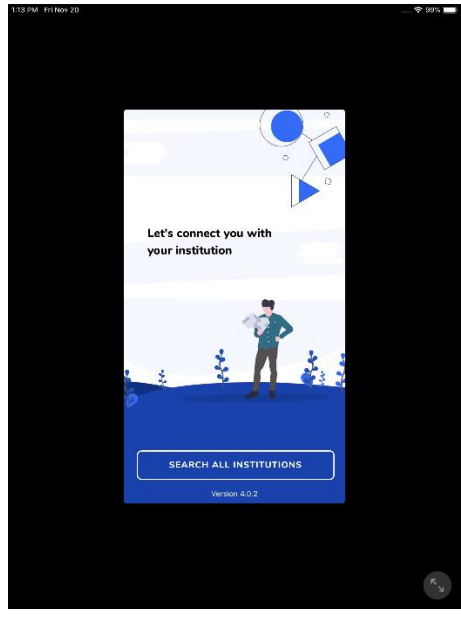

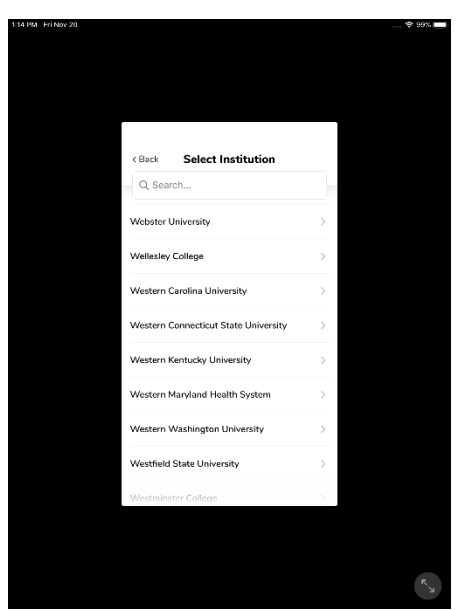

3. Set a 4 digit PIN for use with the GET APP

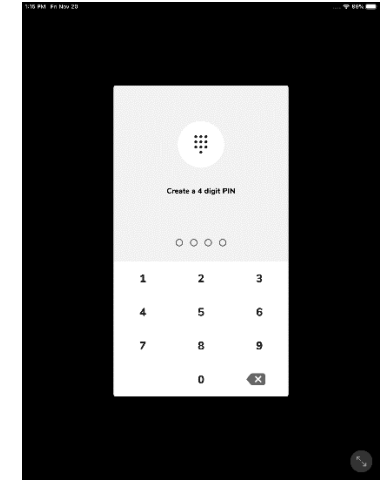

4. At the home screen you will see your photo and account balances.

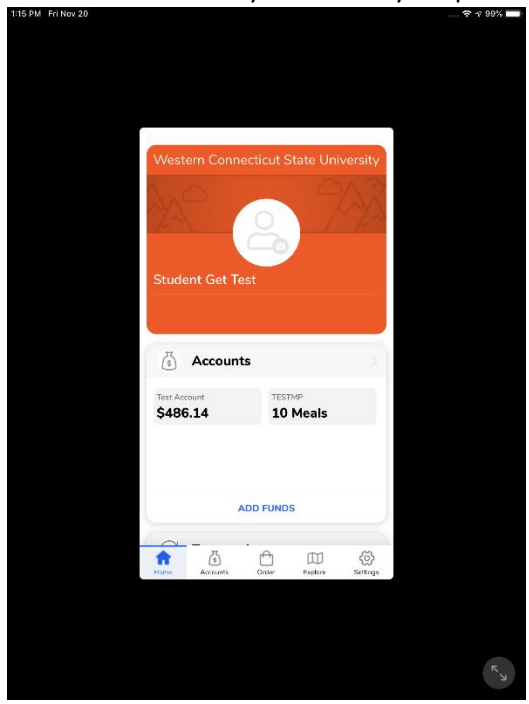

5. You may also view your transaction history and place a food order from our on campus food service locations. Use the "Accounts" icon to add funds to your CONNect Cash account.

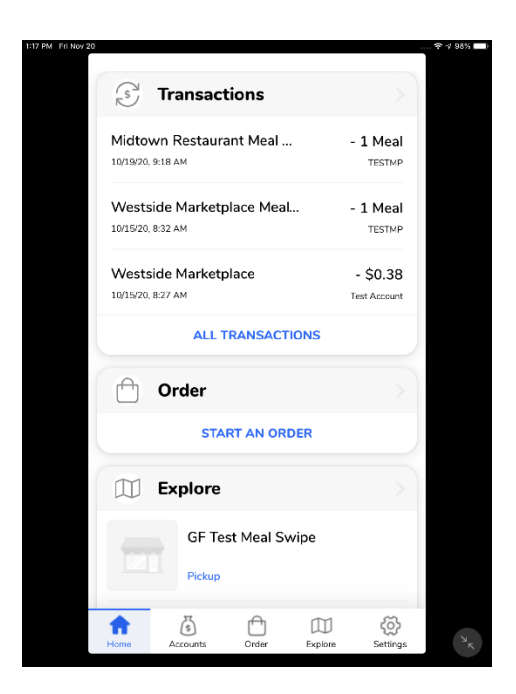

6. Use the "Add funds" icon to add funds to your CONNect Cash account. Or, you may choose to set up automatic deposits on a recurring basis.

| Verizon LTE                                                                | 11:01 AM<br>Accounts | * 🔳,             |  |  |
|----------------------------------------------------------------------------|----------------------|------------------|--|--|
| Add Funds                                                                  | Auto<br>Deposits     | Request<br>Funds |  |  |
| All Accounts                                                               |                      |                  |  |  |
| CONNect Cash                                                               | CONNect Cash \$9.30  |                  |  |  |
| Test Account                                                               |                      | \$21.08          |  |  |
| TESTMP                                                                     | 1                    | 10 Meals         |  |  |
| RECENT TRANSACTIONS<br>Food Service Mobile<br>Reader 2<br>4/16/21, 11:13am |                      |                  |  |  |
| Food Service<br>Reader 2                                                   | Mobile               | - 1 Meal >       |  |  |
| Home Accounts                                                              | Settings             | Order Explore    |  |  |

7. You may use your bank account, card, or credit card for deposit payment type. Next select the account to deposit into, which is CONNect Cash.

| ••II Verizon LTE            | 11:01 AM<br>Add Funds | * ••• |
|-----------------------------|-----------------------|-------|
| PAYMENT MET<br>Please Choos | THOD<br>se            | Ŧ     |
| TO ACCOUNT<br>Please Choos  | se                    | Ŧ     |
|                             | \$()                  |       |
|                             |                       |       |
|                             | DEPOSIT               |       |

Once your deposit is complete you can use your funds to make purchases.